## Actualizar descuento al pago de un proveedor

Ingresar en el menú *Compra > Compra > Tarifas de proveedor* y filtrar por el nombre del proveedor requerido:

|            | Compra                | Compra Contro            | ol Informes                                                   |                         |                | ٥               | 9 🔊    | 👤 Yessica C        | enti -         | Cerrar      | sesión |
|------------|-----------------------|--------------------------|---------------------------------------------------------------|-------------------------|----------------|-----------------|--------|--------------------|----------------|-------------|--------|
| Та         | arifa de compra       |                          |                                                               | Buscar                  |                |                 |        |                    |                |             | Q      |
|            | Crear Importar        |                          |                                                               | ▼ Filtros - ≡ Agru      | upar por 🔹     | 🖈 Favorito      | s •    | 1-80 / 665         | < >            | ≔           |        |
| 0          | Proveedor             | Variantes de<br>producto | Producto                                                      | Activo<br>Archivado     |                |                 | Moneda | Fecha de<br>inicio | Fech<br>finali | a<br>zación | ^      |
| $\bigcirc$ | + SURTIDO             |                          | [5000] DESCUENTO                                              | * Añadir filtro porcona | alizado        | 00              | UYU    |                    |                |             |        |
| 0          | IBERPARK              |                          | [3483] VINO BISQUERTT PETIRROJO<br>CARMENERE 750 ML           | Proveedor               | alizado        | ✓ <sup>00</sup> | UYU    |                    |                |             |        |
| 0          | GALLETERIA<br>VENECIA |                          | [10262] SUCRALIGHT 225 BASTONES                               | MONTESOL                |                | <b>~</b> 00     | UYU    |                    |                |             |        |
| 0          | 🕂 BASTA SPIRIT        |                          | [10392] ACEITUNAS NEGRAS<br>DESCAROZADAS VANOLI VIDRIO 160/33 | Solicitar 🗣 Agr         | regar condició | n 00            | UYU    |                    |                |             |        |

Imagen 1 - Filtrar las tarifas por proveedor

Se listarán todas las tarifas de ese proveedor. Seleccionar todas y pulsar Acción > Exportar:

| Tarifa de comp                                       | ra                       |          | (                    | Y Provee  | edor o     | contiene "MONTE     | SOL" 🗙 B    | uscar  |                    |           |                 |     | Q |
|------------------------------------------------------|--------------------------|----------|----------------------|-----------|------------|---------------------|-------------|--------|--------------------|-----------|-----------------|-----|---|
| Crear Importar                                       |                          |          | Acción •             | ▼ Filtros | •          | ■ Agrupar por •     | \star Favor | itos 🔹 | 1-18 / 18          | <         | >               | ≣   |   |
| <ul> <li>Proveedor</li> </ul>                        | Variantes de<br>producto | Producto | Exportar<br>Suprimir |           | dad<br>1a  | Unidad de<br>medida | Precio      | Moneda | Fecha de<br>inicio | Fe<br>fir | echa<br>nalizac | ión | ^ |
| MONTESOL     [10094] COCOA MONTESOL PAQUE     GRAMOS |                          | TE 200   |                      | 0,00      | Unidad(es) | 0,00                | UYU         |        |                    |           |                 |     |   |
|                                                      |                          |          |                      |           | n nn       | l Inidad(ec)        | 27.26       |        |                    |           |                 |     |   |

Imagen 2 – Tarifas de proveedor de MONTESOL

En la nueva ventana seleccionar los campos "*Plantilla del producto/Nombre*", "*Proveedor/Nombre*" y "% *Dto al pago*". Pulsar *Exportar a fichero*.:

| ¿Qué quiere hacer?<br>• Usar datos en una hoja de cálculo (exportar todos los datos) |     | Form<br>OEx   | <b>ato de exportación:</b><br>cel |                  |          |
|--------------------------------------------------------------------------------------|-----|---------------|-----------------------------------|------------------|----------|
| OUpdate data (import-compatible export)                                              |     | OCS           | V                                 |                  |          |
| Campos disponibles                                                                   |     |               | Campos a exportar                 | Guardar lista de | e campos |
| ID<br>Nombre a mostrar                                                               | ^   |               | Exportaciones guardadas:          | ~                | Suprimir |
| > Proveedor                                                                          | - 1 | Añadir        | Plantilla de producto/Nombre      |                  | ^        |
| % Dto 1<br>% Dto 2                                                                   |     | , arddar      | % Dto al pago                     |                  |          |
| % Dto 3                                                                              |     | Eliminar      |                                   |                  |          |
| % Dto 4                                                                              |     |               | -                                 |                  |          |
| % Dto 5                                                                              |     | Eliminar Todo |                                   |                  |          |
| % Dto 6                                                                              |     |               |                                   |                  |          |
| % Dto al pago<br>Cantidad mínima                                                     |     | Mover arriba  |                                   |                  |          |
| <ul> <li>Compañía</li> </ul>                                                         | -   | Mover abajo   |                                   |                  |          |
| Contador de variantes                                                                |     |               |                                   |                  |          |
| Creado el                                                                            |     |               |                                   |                  |          |
| > Creado por                                                                         | ~   |               |                                   |                  | ~        |

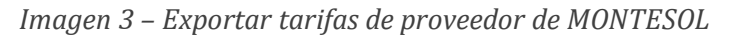

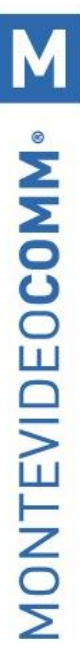

## Se exportará un documento similar al siguiente:

|   | A                              | В                            | C                | D             | E |
|---|--------------------------------|------------------------------|------------------|---------------|---|
| 1 | ID externo                     | Plantilla de producto/Nombre | Proveedor/Nombre | % Dto al pago |   |
|   | exportproduct_supplierinfo_150 | COCOA MONTESOL PAQUETE 200   |                  |               |   |
| 2 | 6_0d356973                     | GRAMOS                       | MONTESOL         | 0             |   |
|   | exportproduct_supplierinfo_137 | TE MONTESOL PAQUETE          |                  |               |   |
| 3 | 4_621c7090                     | 100GRAMOS                    | MONTESOL         | 0             |   |
|   | exportproduct_supplierinfo_148 | AVENA MONTESOL PAQUETE 350   |                  |               |   |
| 4 | 0_9e3afcb5                     | GRAMOS                       | MONTESOL         | 0             |   |
|   | exportproduct_supplierinfo_157 | AVENA MONTESOL PAQUETE 1     |                  |               |   |
| 5 | 4_5eba5d05                     | KILO                         | MONTESOL         | 0             |   |
|   | exportproduct_supplierinfo_151 | AVENA MONTESOL CON CACAO     |                  |               |   |
| 6 | 0_b7980327                     | PAQUETE 350 GRAMOS           | MONTESOL         | 0             |   |
|   | exportproduct_supplierinfo_151 | AVENA MONTESOL CON           |                  |               |   |
| 7 | 1_a922eb7e                     | MULTISEMILLAS 350 GRAMOS     | MONTESOL         | 0             |   |
|   | exportproduct_supplierinfo_153 | CUCHARITA DE CEBADA          |                  |               |   |
| 8 | 5_66a1627b                     | MONTESOL 250 GRAMOS          | MONTESOL         | 0             |   |
|   |                                |                              |                  |               |   |

Imagen 4 – Planilla de excel resultante de la exportación de la imagen 3

Se debe editar la columna "% Dto al pago" y luego guardar el archivo en formato *CSV UTF-8 (delimitado por comas)*:

| Guardar como            | ~~~~~~~~~~~~~~~~~~~~~~~~~~~~~~~~~~~~~~                                                                                                  | 9508     |        |
|-------------------------|----------------------------------------------------------------------------------------------------|----------|--------|
| L Recientes             | ↑ ▷ L. · · · · · · · · · · · · · · · · · ·                                                                                              |          |        |
| Ganisol S.A.            | CSV UTF-8 (delimitado por comas) (*.csv)                                                                                                | 👻 🔛 Gu   | uardar |
| OneDrive - Ganisol S.A. | Libro de Excel (*.xlsx)<br>Libro de Excel habilitado para macros (*.xlsm)<br>Libro binario de Excel (*.xlsb)<br>Libro de Excel (*.xlsb) | ^        |        |
| Sitios: Ganisol S.A.    | CSV UTF-8 (delimitado por comas) (*.csv) Uatos XML (*.xml) Dário XML (*.xml) Dário xund do re delo acebico // mbt *.mbtml)              | ficación |        |
| Otras ubicaciones       | Página web (*.htm, *.html)                                                                                                    |          |        |
| Este PC                 | Plantilla de Excel (*.xltx)<br>Plantilla de Excel habilitada para macros (*.xltm)<br>Plantilla de Excel 97-2003 (*.xlt)                 |          |        |

Imagen 5 – Guardar planilla para carga masiva de tarifas de proveedor

Desde el menú *Compra > Compra > Tarifas de proveedor > Importar* se podrá cargar el archivo Excel generado para actualizar el descuento al pago de las tarifas de proveedor. Se recomienda eliminar los campos correspondientes al nombre del producto y proveedor y que solo se carguen el *ID Externo* y el nuevo *% Dto al pago*.

| Tarifa de compra / Importar un Archivo                                                                                                   |                                   |                  |                     |  |  |  |  |  |
|----------------------------------------------------------------------------------------------------|-----------------------------------|------------------|---------------------|--|--|--|--|--|
| Importar Probar importación Cargar nuevo archivo Cancelar                                                                                |                                   |                  |                     |  |  |  |  |  |
| + Opciones de formato                                                                                                    |                                   |                  |                     |  |  |  |  |  |
| Asignar las columnas a importar<br>✓ La primera fila contiene la etiqueta de la columna 		✓ Mostrar los campos de la relación (avanzado) |                                   |                  |                     |  |  |  |  |  |
| ID externo                                                                                                    | Plantilla de producto/Nombre      | Proveedor/Nombre | % Dto al pago       |  |  |  |  |  |
| ID externo 🗙 💌                                                                                                    | Plantilla de producte x           | Proveedor × ·    | % Dto al pago 🛛 🗙 🔻 |  |  |  |  |  |
| exportproduct_supplierinfo_1506_0d356973 COCOA MONTESOL PAQUETE 200 GRAMOS MONTESOL 20                                                   |                                   |                  |                     |  |  |  |  |  |
| exportproduct_supplierinfo_1374_621c7090 TE MONTESOL PAQUETE 100GRAMOS MONTESOL 20                                                       |                                   |                  |                     |  |  |  |  |  |
| export .product supplierinfo 1480 9e3afcb5                                                                                               | AVENA MONTESOL PAQUETE 350 GRAMOS | MONTESOL         | 20                  |  |  |  |  |  |

Imagen 6 – Carga de fichero para actualizar el descuento al pago de las tarifas

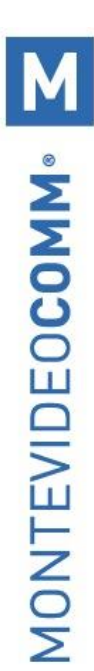

## Pulsar sobre Probar importación y si todo es correcto Importar los datos:

| Tarifa de compra / Importar un Archivo                                                                                                    |                                   |                  |                   |  |  |  |  |  |
|----------------------------------------------------------------------------------------------------|-----------------------------------|------------------|-------------------|--|--|--|--|--|
| Importar Probar importación Cargar nuevo archivo Cancelar                                                                                                    |                                   |                  |                   |  |  |  |  |  |
| + Opciones de formato                                                                                                    |                                   |                  |                   |  |  |  |  |  |
| Asignar las columnas a importar<br>✓ La primera fila contiene la etiqueta de la columna ✓ Mostrar los campos de la relación (avanzado)<br>Todo parece correcto. |                                   |                  |                   |  |  |  |  |  |
| ID externo                                                                                                    | Plantilla de producto/Nombre      | Proveedor/Nombre | % Dto al pago     |  |  |  |  |  |
| ID externo 🗶 🔻                                                                                                    | No importar                       | No importar 👻    | % Dto al pago 🗙 🔻 |  |  |  |  |  |
| exportproduct_supplierinfo_1506_0d356973                                                                                                    | COCOA MONTESOL PAQUETE 200 GRAMOS | MONTESOL         | 20                |  |  |  |  |  |
| exportproduct_supplierinfo_1374_621c7090                                                                                                    | TE MONTESOL PAQUETE 100GRAMOS     | MONTESOL         | 20                |  |  |  |  |  |

Imagen 7 – Importar la actualización del descuento al pago de las tarifas

Luego de importar se podrá acceder a cualquiera de las tarifas del proveedor seleccionado para validar que el descuento al pago haya quedado cargado.

| Tarifa de compra /  | MONTESOL |                       |                                                |
|---------------------|----------|-----------------------|------------------------------------------------|
| Editar Crear        |          | Acción -              | 1 / 18 🔇 🔪                                     |
|                     |          |                       |                                                |
| Proveedor           |          | Lista de precio       | 5                                              |
| Variantes de        |          | Producto              | [10091] CAFÉ MONTESOL NATURAL 500 GRAMOS (ADU) |
| producto            | NONTEORI | Cantidad mínima       | 0,00Unidad(es)                                 |
| Proveedor           | MONTESOL | Precio lista IVA inc. | 0,00                                           |
| Nombre del producto |          | % Dto 1               | 0,00                                           |
| Código de producto  |          | % Dto 2               | 0,00                                           |
| del proveedor       |          | % Dto 3               | 0,00                                           |
| Tiempo inicial      | 1 días   | % Dto 4               | 0,00                                           |
| entrega             |          | % Dto 5               | 0,00                                           |
|                     |          | % Dto 6               | 0,00                                           |
|                     |          | % Dto al pago         | 20,00                                          |
|                     |          | Precio                | 0,00UYU                                        |
|                     |          | Validez               | а                                              |

Imagen 8 – Tarifa de proveedor con el descuento al pago actualizado